# Protel 99SE 轉 GERBER 檔順序

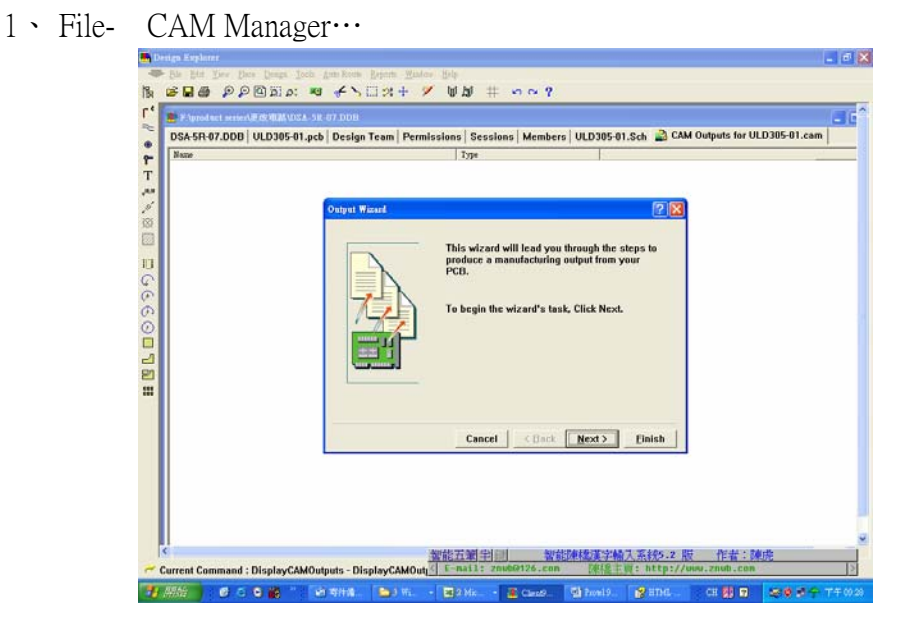

#### 2、點擊" Next".

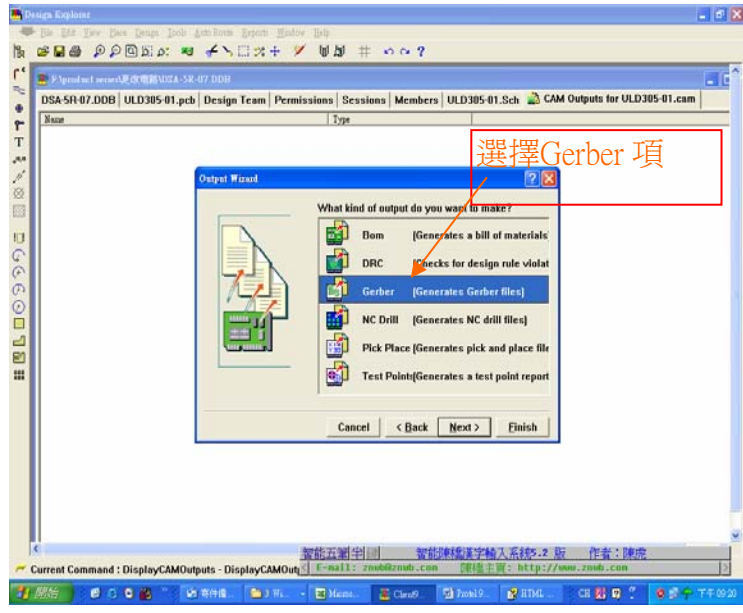

## 3、點擊 "Next".

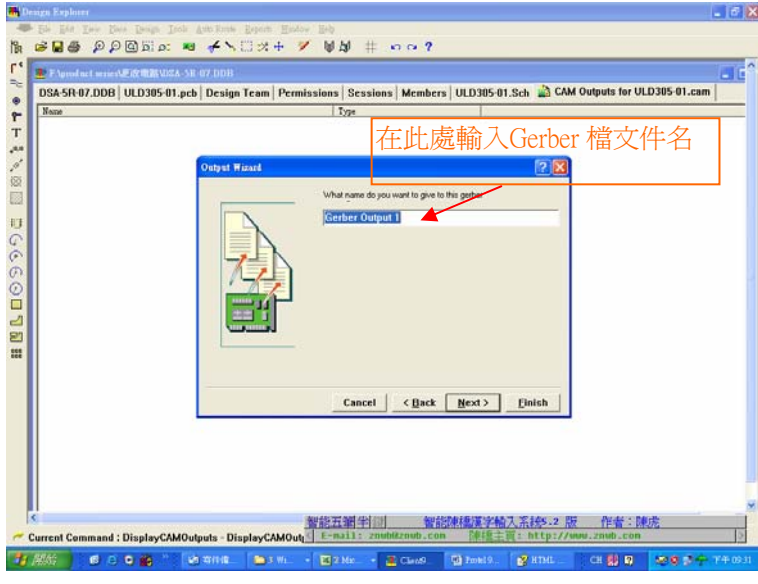

4、點擊 "Next".

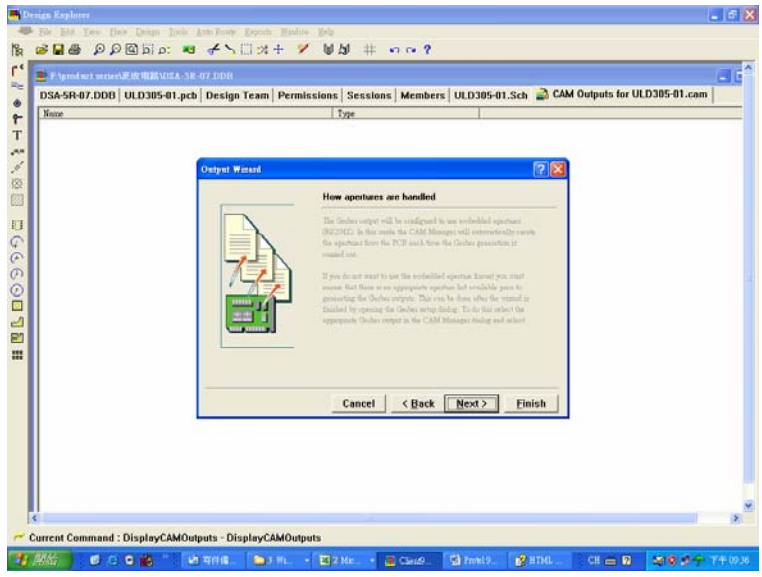

## 5、點擊"Next".

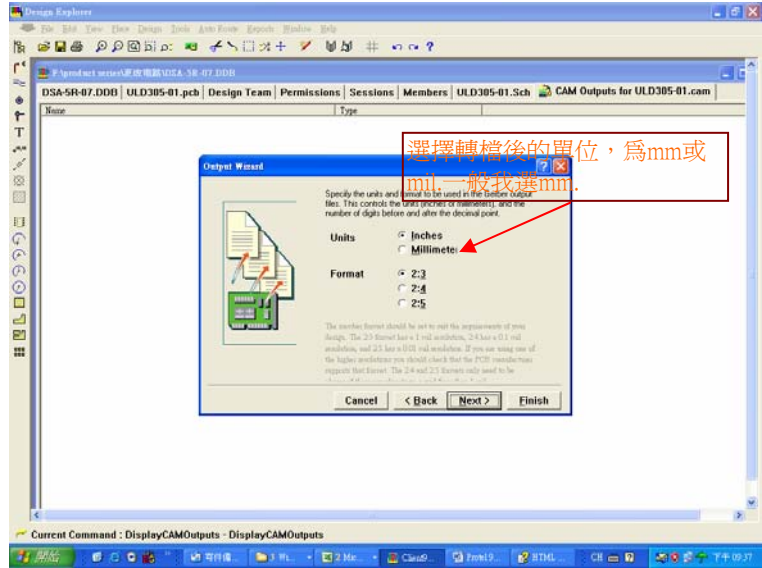

#### 6、點擊 "Next".

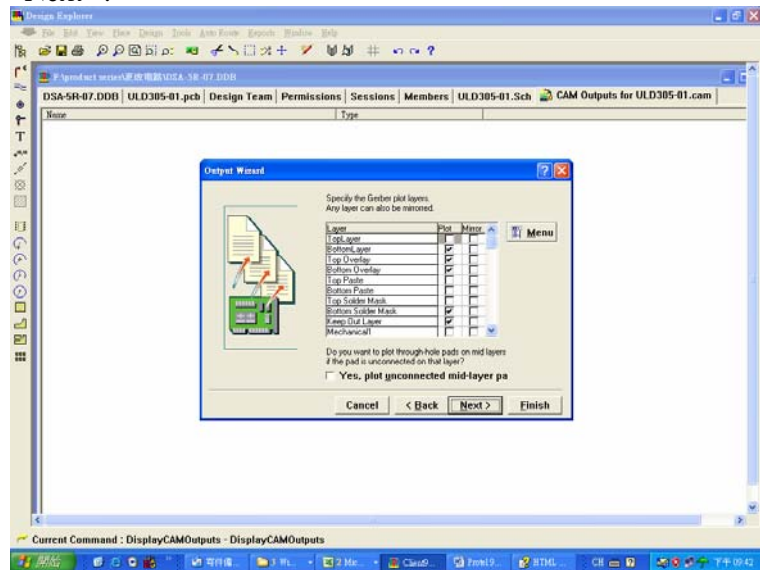

7、點擊 "Next".

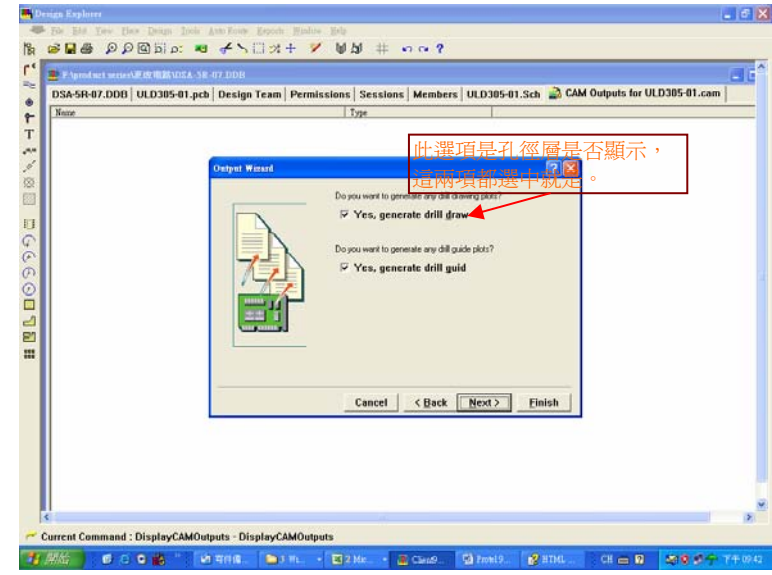

## 8、點擊 "Next".

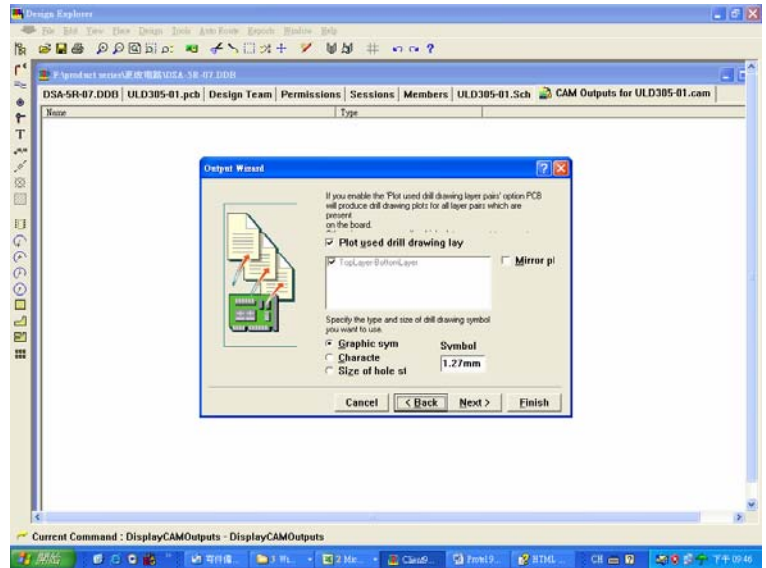

#### 9、點擊 "Next".

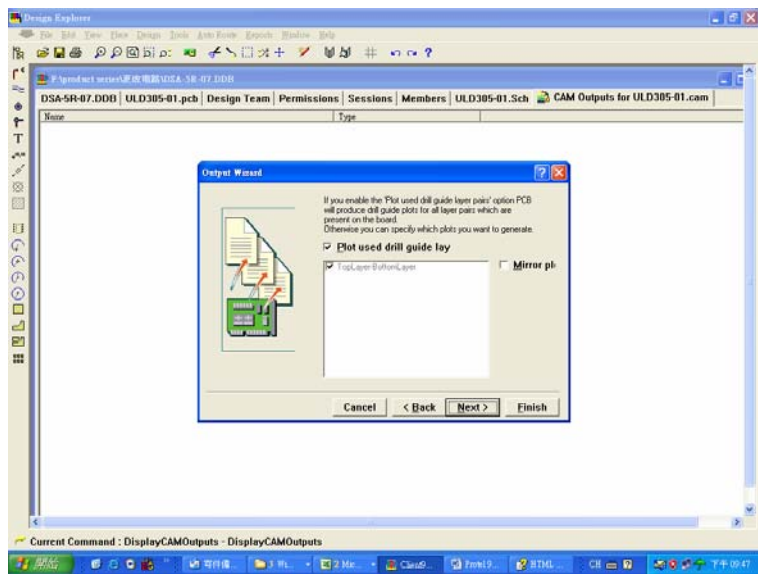

10、點擊 "Next".

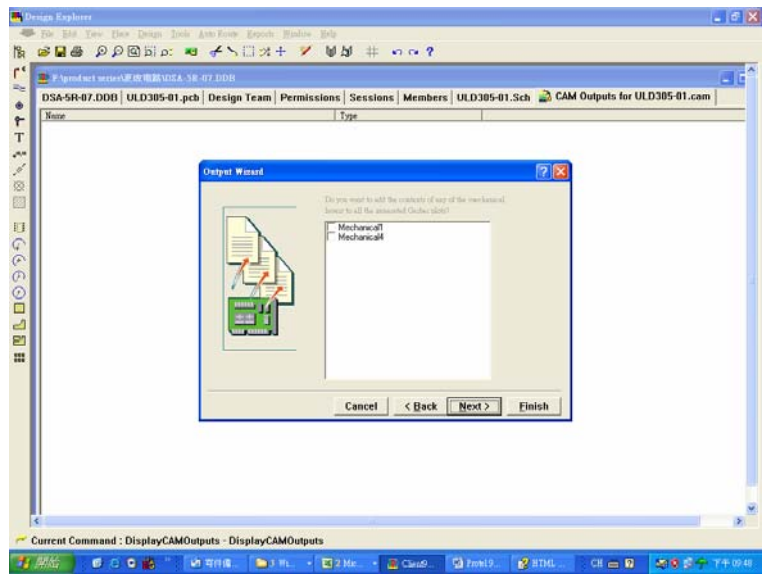

### 11、點擊 "Finish".

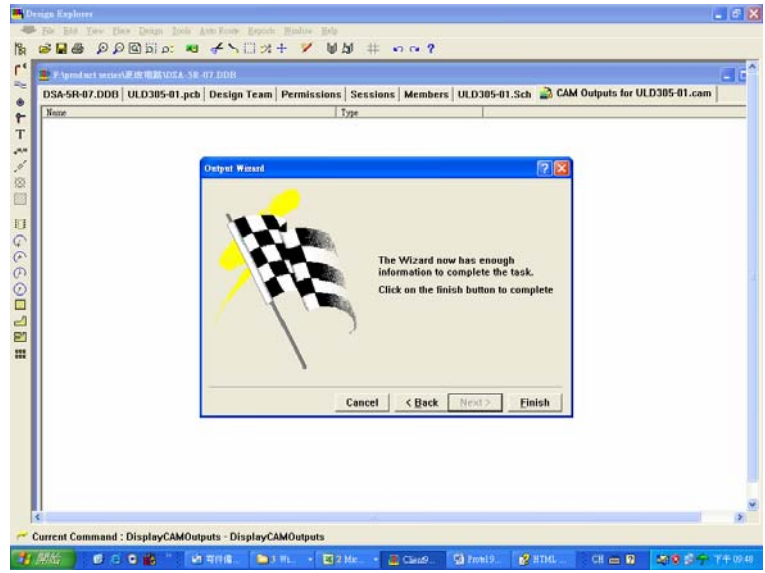

#### 12、開始轉

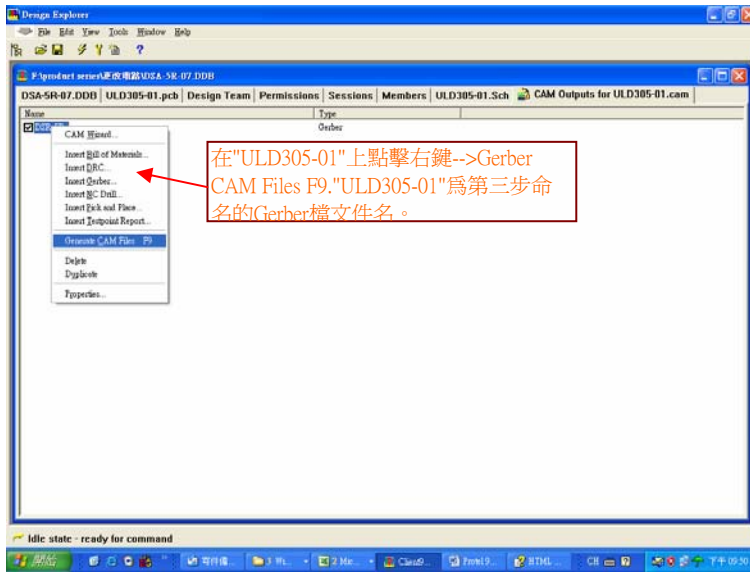

13、轉檔成功。

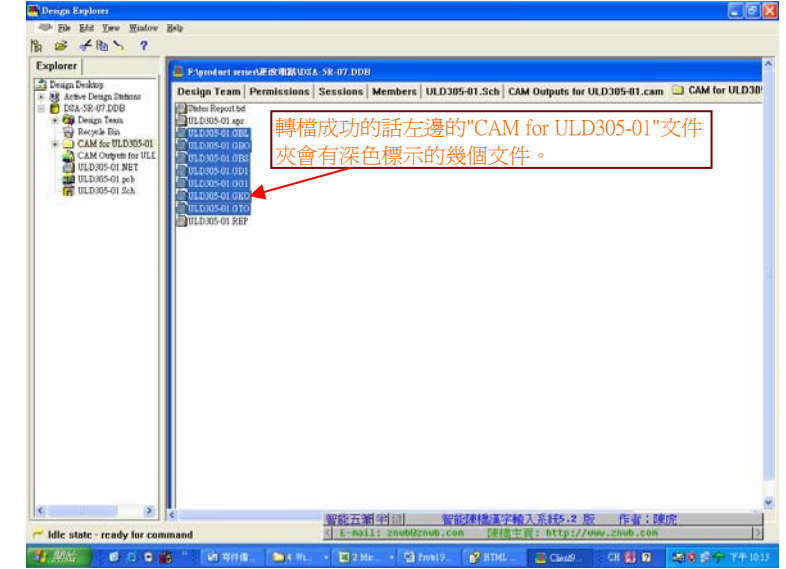

14、導出Gerber文件

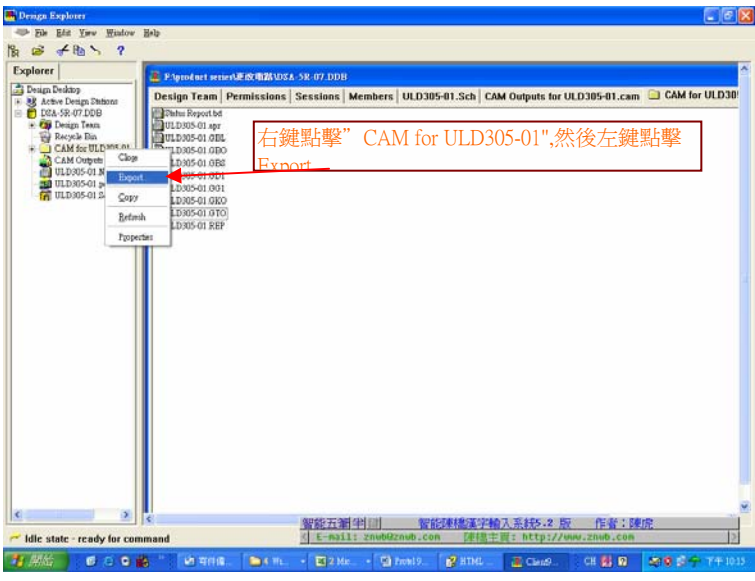

15、Gerber文件保存位置

| 💼 Design Explorer                                                                                                    |                     |                                                                                                    |
|----------------------------------------------------------------------------------------------------|---------------------|----------------------------------------------------------------------------------------------------|
| Bie Lin Yow Hitchree                                                                                                    | 100                 | Parket!                                                                                                   |
| Na c≇ of Na ≻ ?                                                                                                    |                     |                                                                                                    |
| Explorer                                                                                                    | 🗶 PAproduct arrests | R. (1) M VICEA - 5R - 477 . DD11                                                                          |
| Comparison of the second second | Design Team 1 PP    | emissions Sessions Members UL0305-03.5kb (2AM Outputs for ULD305-03.5cm) @ CAM For ULD305<br>我選擇保存在 "桌面"。 |
| ready for com                                                                                                    | umand               | [] E-mall: znu664126.com 即相查主题: http://www.znu6.com [2]                                                   |
|                                                                                                    | 6                   |                                                                                                    |

16、大功搞成,此檔就可以傳給電路板廠商打樣。

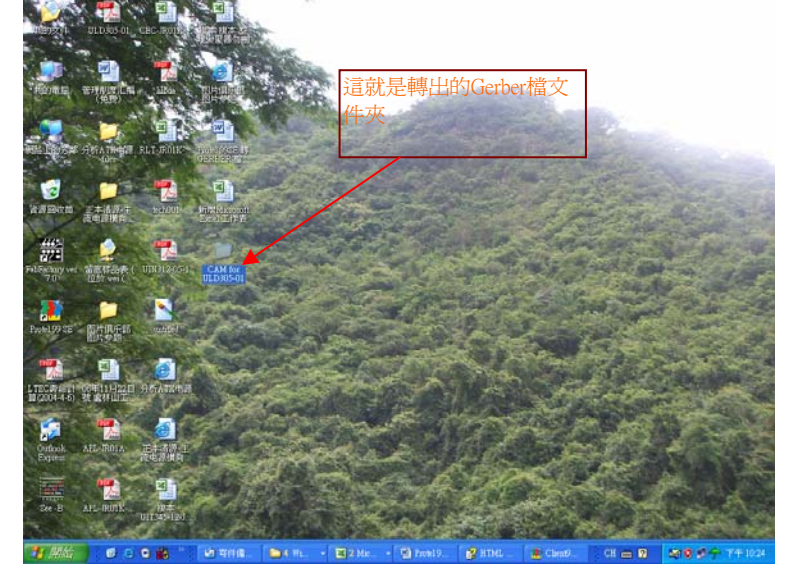

17、若是安裝有FabFactory v7.0軟件,就可看到如下打開的Gerber檔圖面。

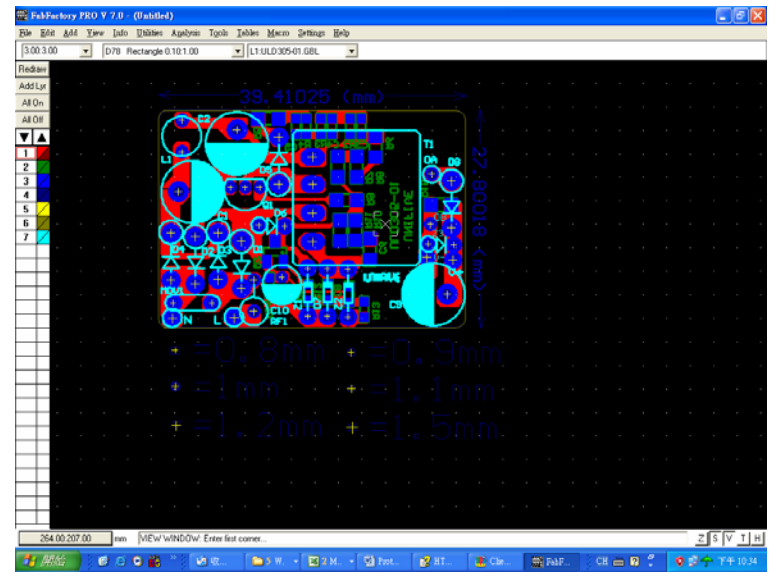